# JusGuest-IOS版本 用户手册

| VersionName | VersionCode | Modify     | Date       |
|-------------|-------------|------------|------------|
| V1.0        | 201804040   | Bruce kong | 2018-05-04 |
| V1.2        | 20180905    | Bruce      | 2018-09-12 |

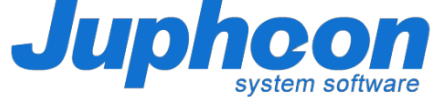

# JusGuest-IOS 用户手册-----用户下载

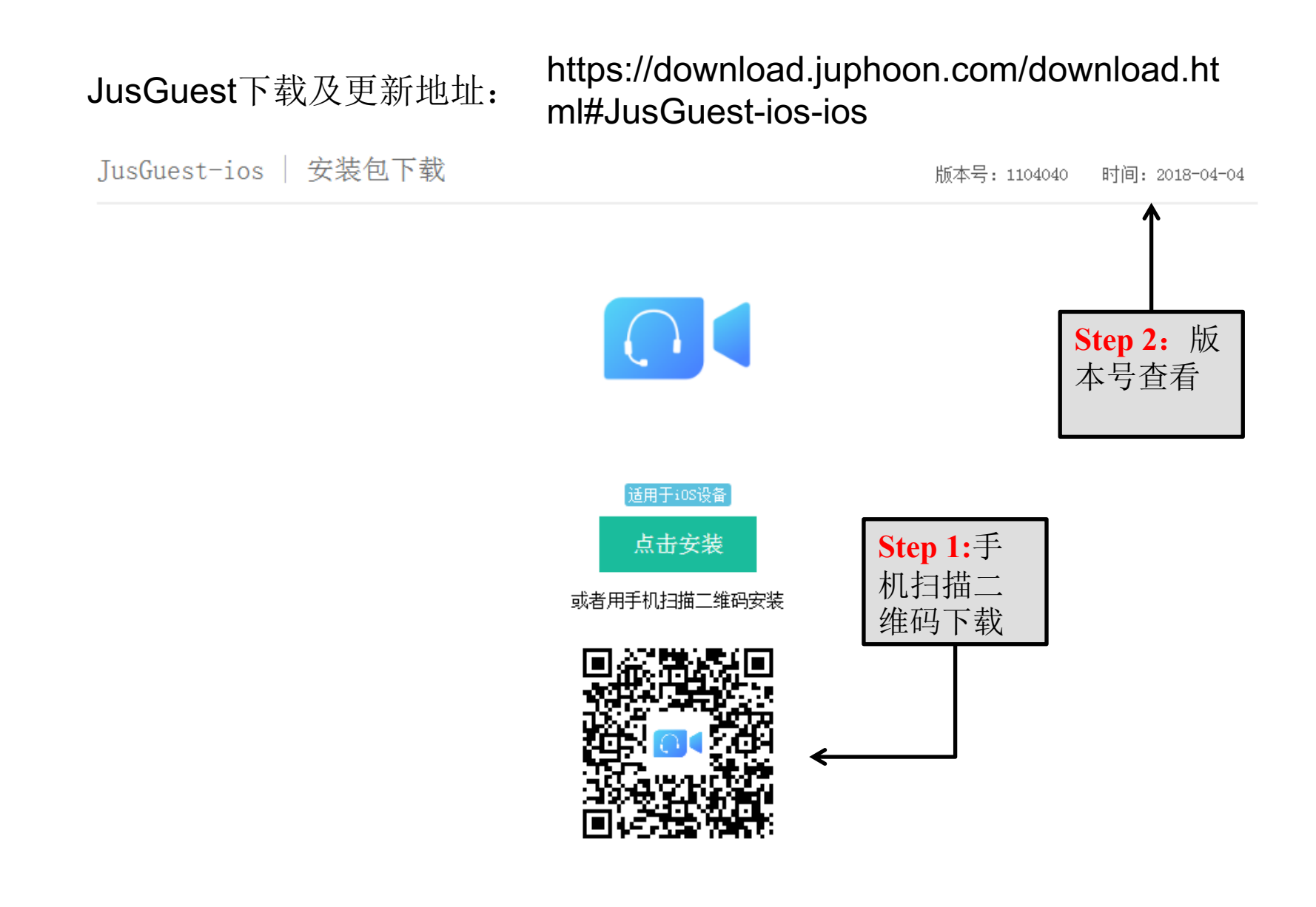

#### JusGuest-IOS 用户手册----账号登录问题

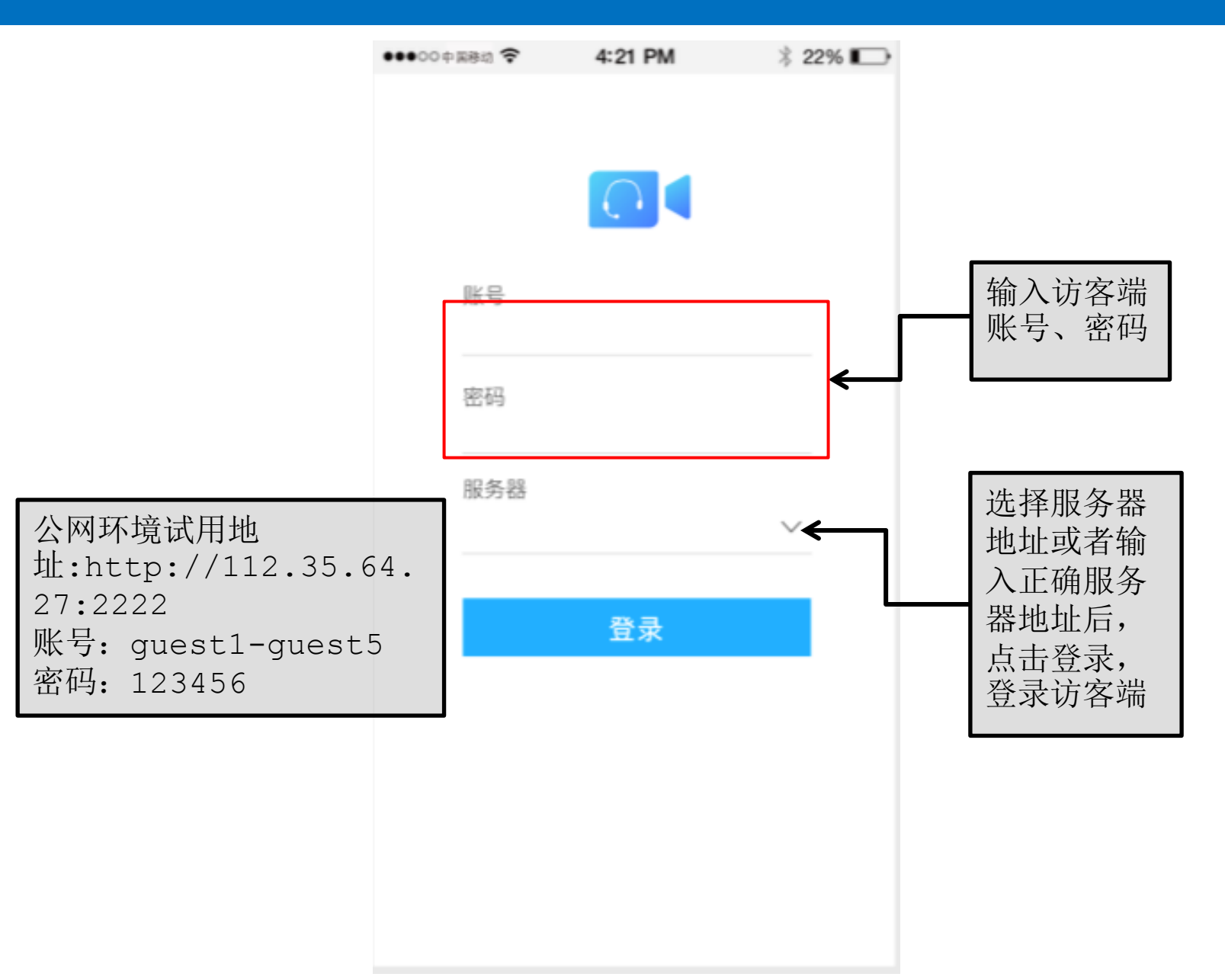

### JusGuest-IOS用户手册----主界面显示

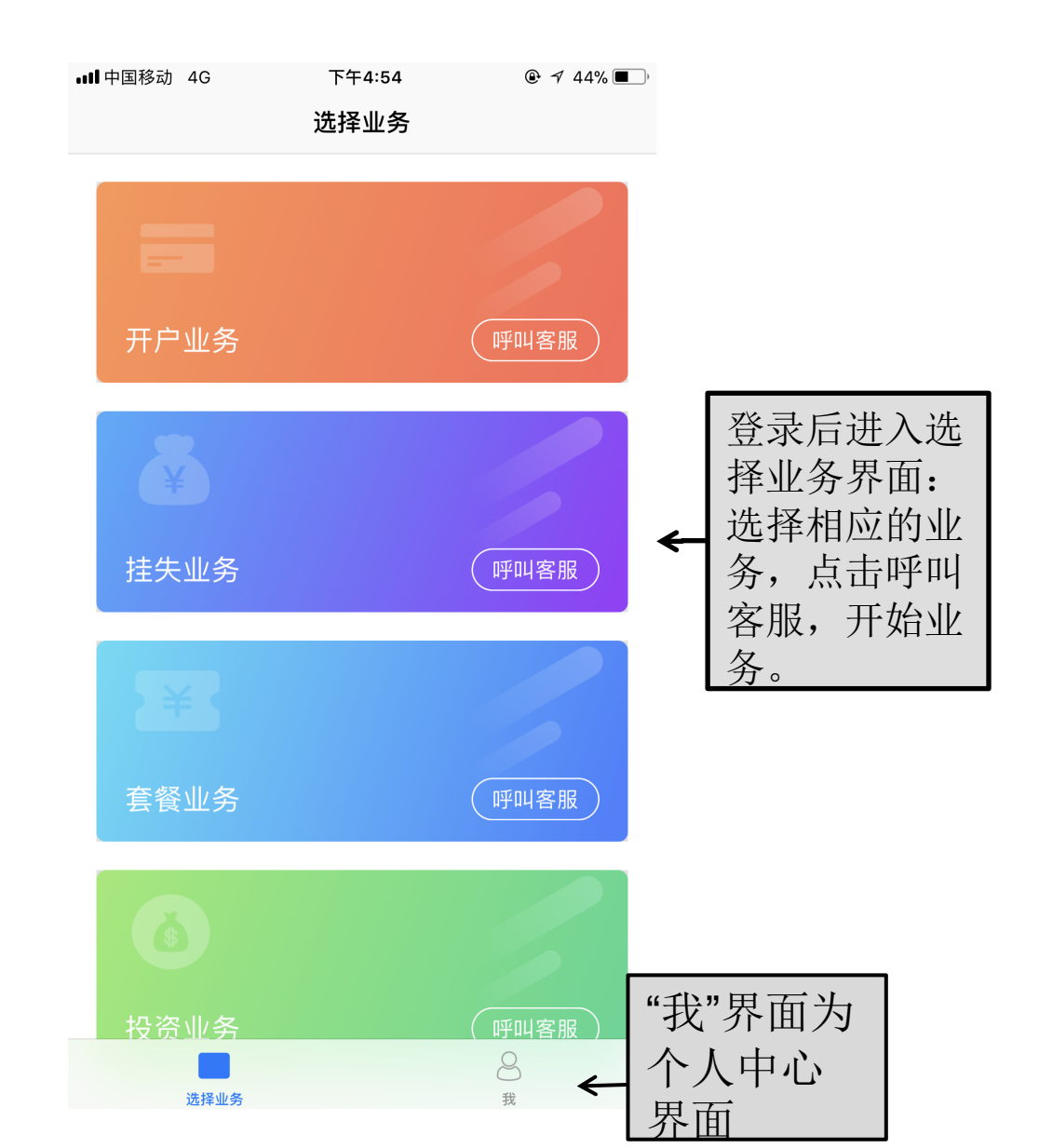

## JusGuest-IOS 用户手册----服务等待,排队过程

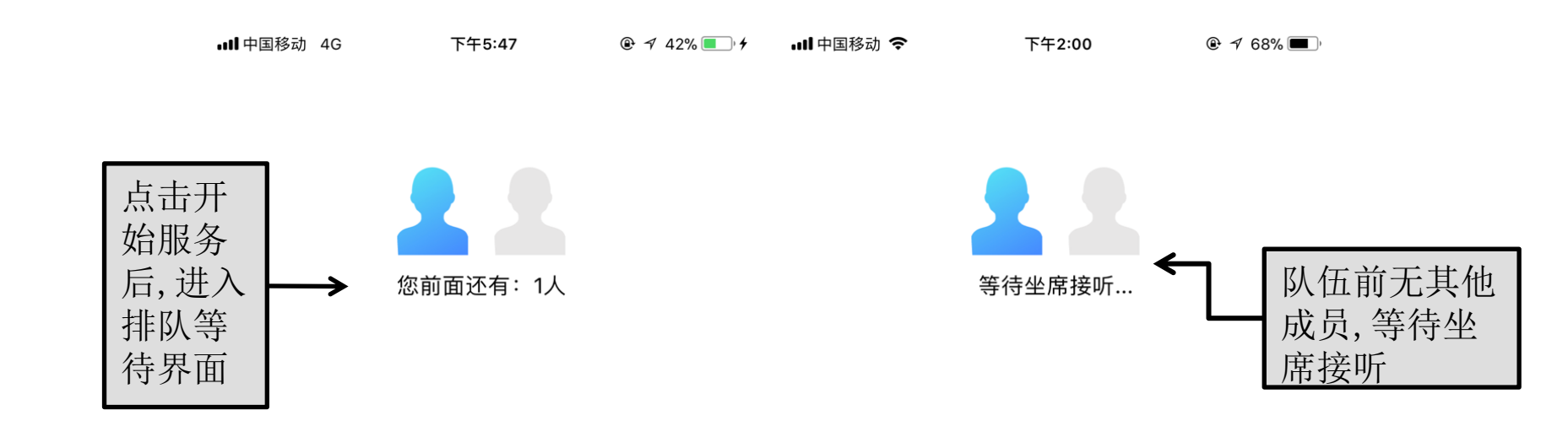

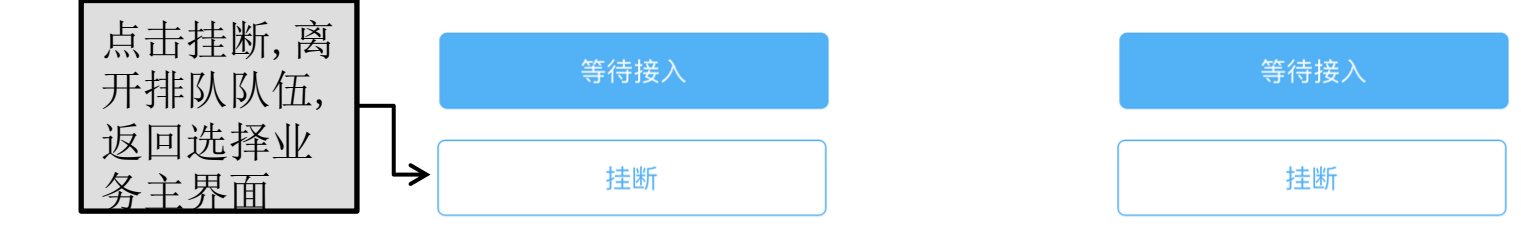

# JusGuest-IOS 用户手册----视频界面

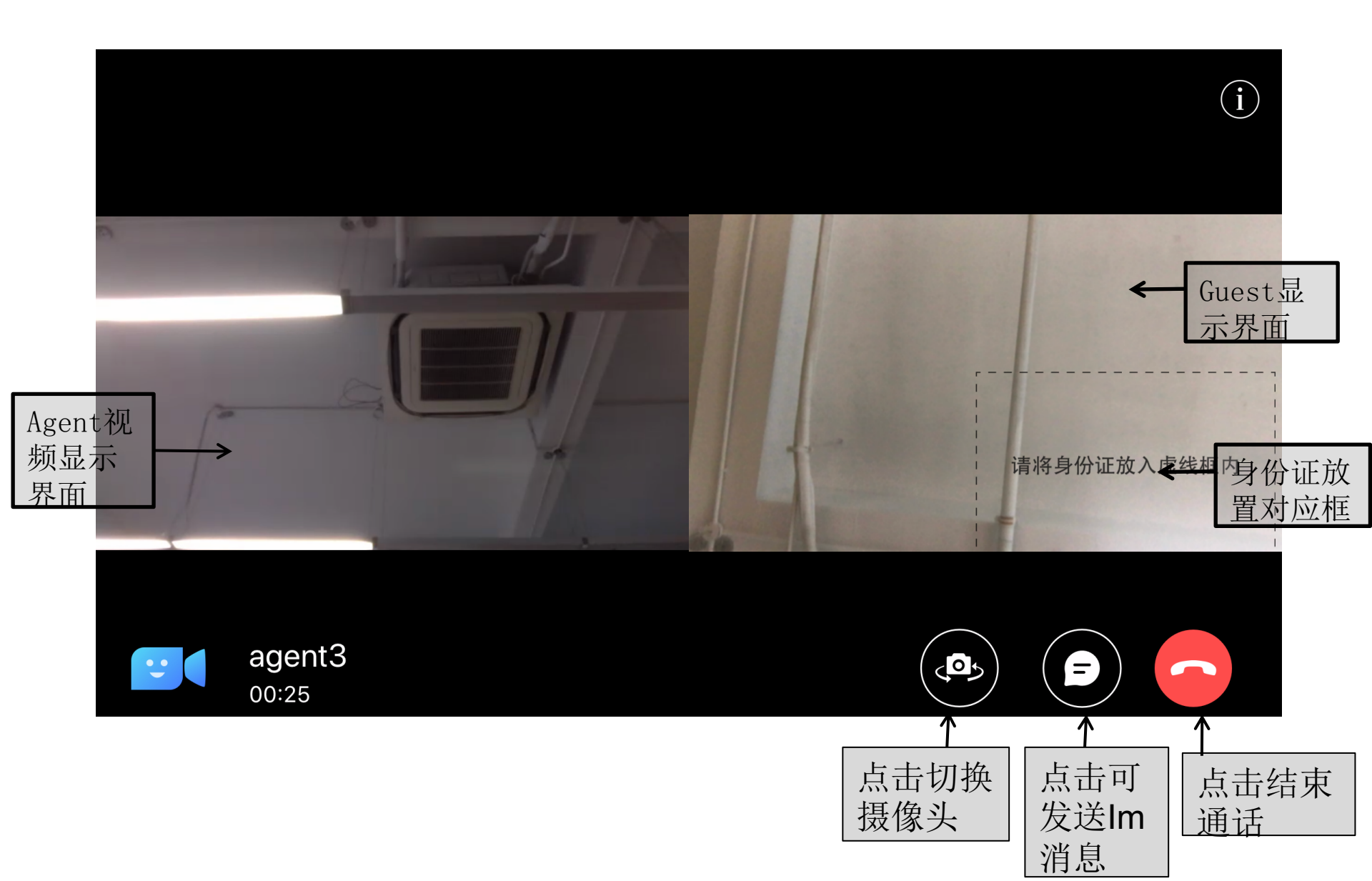

# JusGuest-IOS 用户手册----消息界面

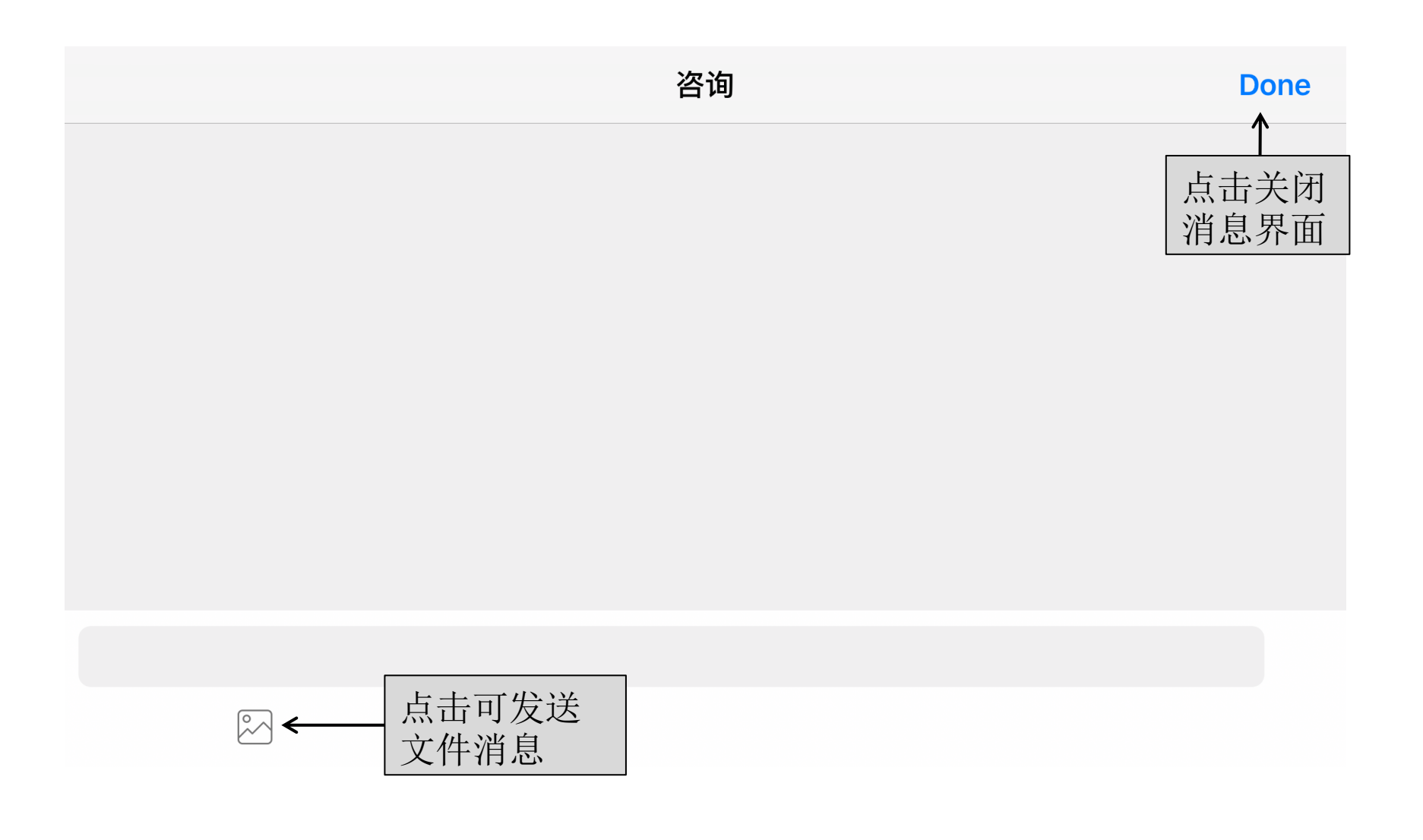

# JusGuest-IOS 用户手册-----屏幕共享界面

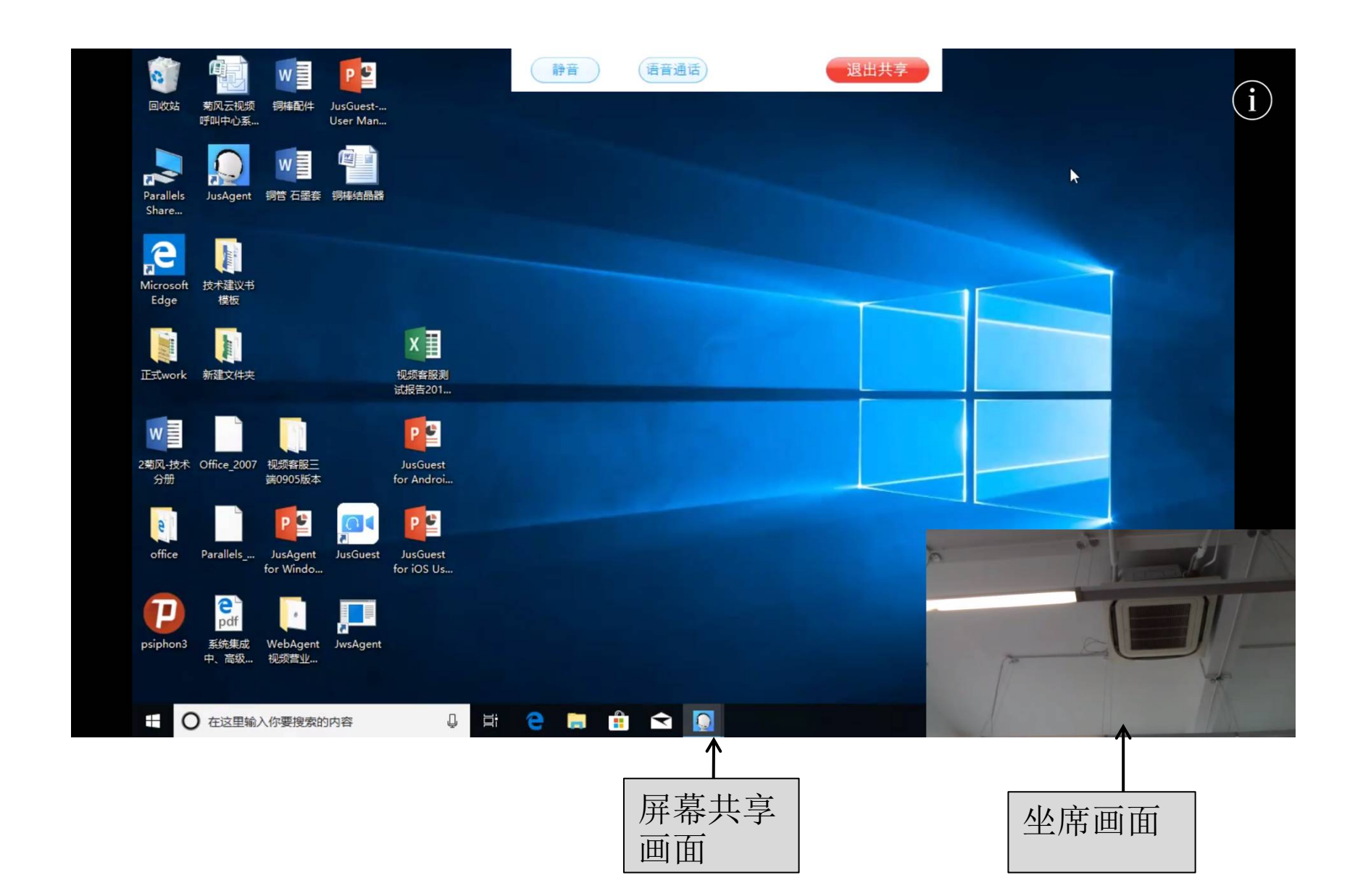

## JusGuest-IOS 用户手册----账号配置,版本详情

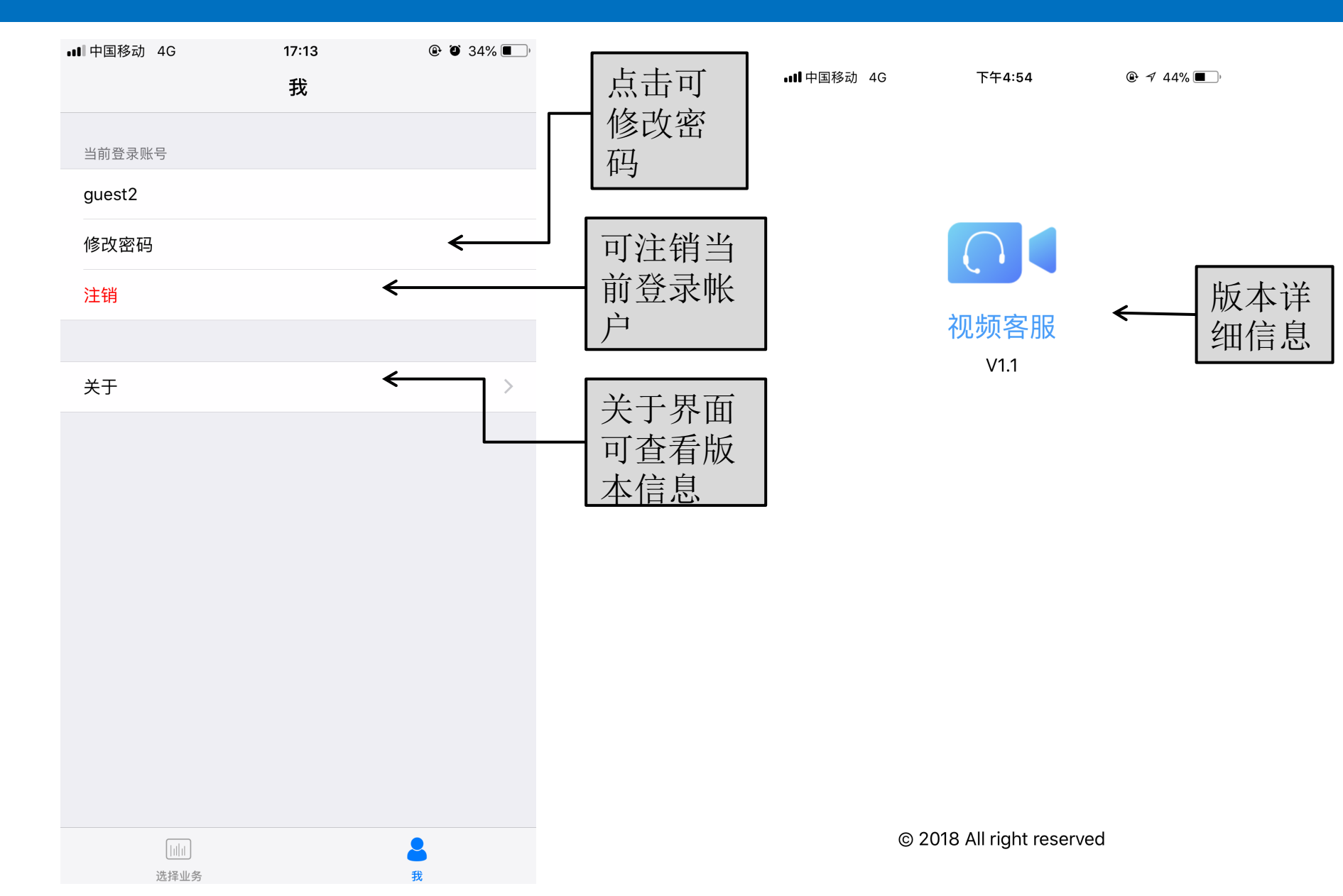

### JusGuest-IOS 用户手册----密码修改

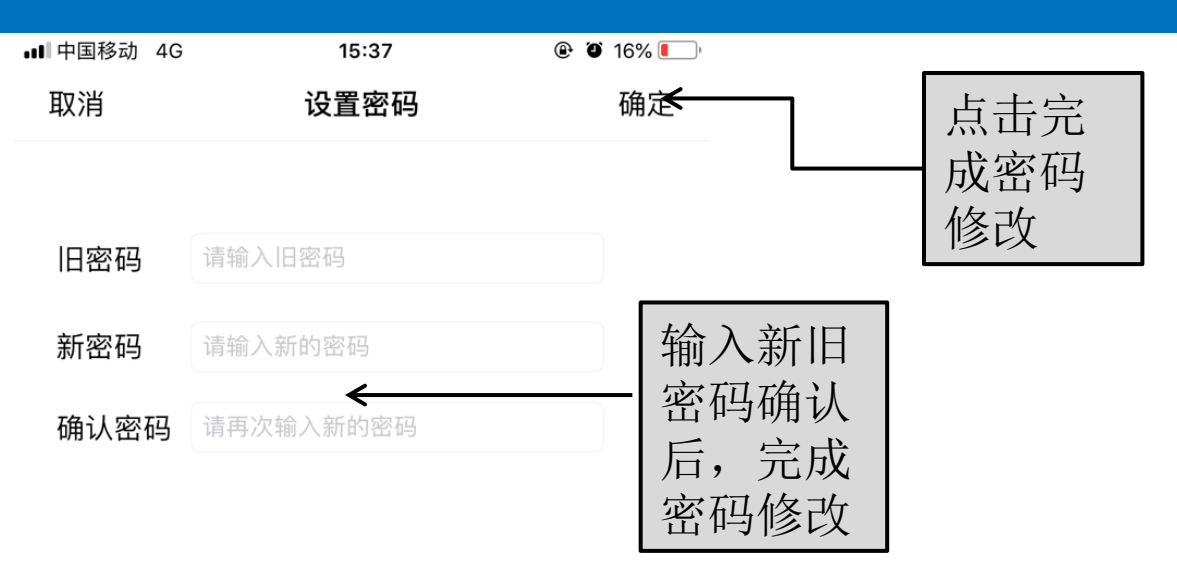

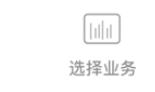

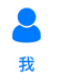

## JusGuest-IOS 用户手册----账号管理

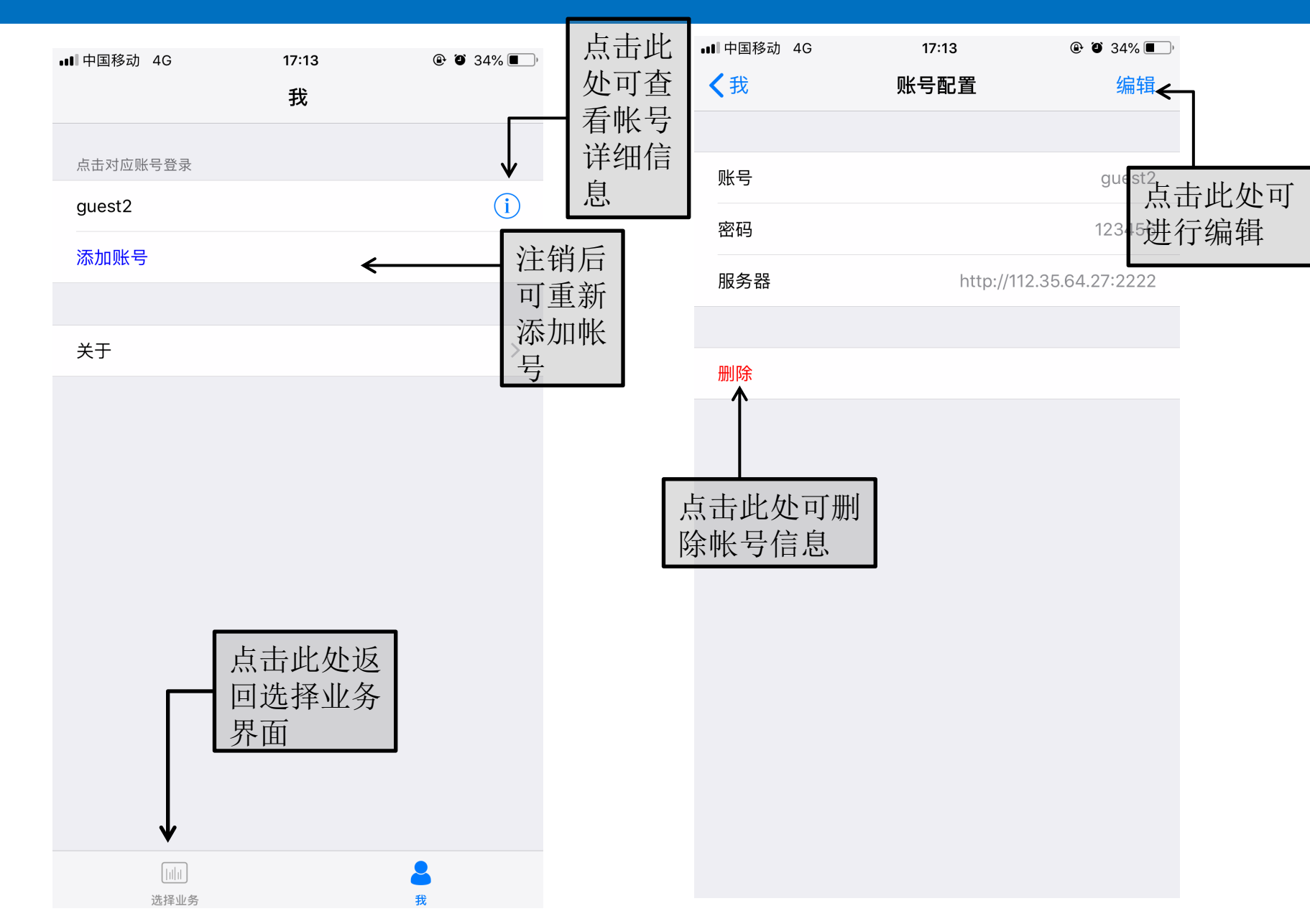

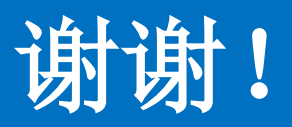